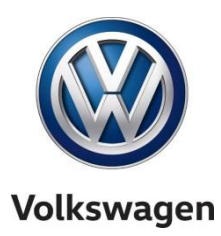

## **Warranty Information**

### **General Communication**

### Subject: **REVISED** - Pre-existing MIL-On Conditions in Regards to the TDI Approved Emissions Modification (AEM) for <u>only 2.0L</u> TDI Generation 2 and <u>all</u> 3.0L TDI Customer Vehicles

Number: VWC-17-11

### Date: Dec. 17, 2018

This document conveys Volkswagen Warranty general information.

Dealers are to check for pre-existing MIL-On conditions for <u>only</u> 2.0L TDI Generation 2 and <u>all</u> 3.0L TDI customer vehicles prior to proceeding with the AEM Emissions Recall. Only open a VTA ticket if required by the applicable recall.

In cases where a MIL-On condition occurs and the **vehicle is no longer covered under warranty**, dealers should submit a WISE Campaign Authorization Request and upload an estimate (example shown on page 2) of the repair costs to Doc-IT. WISE requests must NOT be submitted for reconditioning, repairing MIL issues on modified vehicles, or bringing the modified vehicle back to original specification. Based on the assessment of the repair, a decision will be made to either "approve" or "decline" the request. For "approved" Campaign Authorization Requests, a claim may be submitted in SAGA using the claim coding on page 3.

### STEP 1

Review the Pre-existing MIL-ON requirement for the applicable Recall Circular. Open VTA if required per the Recall. If a MIL is illuminated, dealers need to obtain a GFF diagnostic log, create a VTA ticket, and contact the Volkswagen Technicians Helpline. VTA cases regarding MIL-On conditions require that the GFF diagnostic log be uploaded at the time of first contact.

### STEP 2

Open WISE Campaign Authorization Request. NOTE: To help expedite requests, use X109 for Customer-owned under Repair Order Number to identify that it is a pre-existing MIL-On condition request.

| Volkswagen News I Policy Man                                                       | ual I Bulletins & Communications I Resource                                | Center I Performance Operations Administration Document title text search |
|------------------------------------------------------------------------------------|----------------------------------------------------------------------------|---------------------------------------------------------------------------|
| Goodwill Exception Request<br>Warranty Repair Acceptance<br>Campaign Authorization | Campaign Authorization Request Pen-                                        | ding (0) Decided Archived                                                 |
| Campaign/Update/Recall Closure                                                     | Campaign Authorizatio                                                      | on Request                                                                |
| Dealer Labor Rate Information                                                      | flaim Recention date*:                                                     |                                                                           |
| Doc-IT                                                                             | Repair Order Number*:                                                      |                                                                           |
| Estimate Verification Request                                                      | Service Number*:                                                           |                                                                           |
| Contact Us                                                                         | Mileage*:<br>VIN*:<br>Vehicle in-service Date:<br>Description of Concern*: |                                                                           |
| Profile                                                                            | (detailed)                                                                 |                                                                           |
| Home                                                                               |                                                                            |                                                                           |
|                                                                                    | On-site Inspection by VW<br>Representative?*<br>Photos Attached?*          | yes no<br>yes no<br>* Denotes a required field                            |
|                                                                                    | ▶ Send                                                                     |                                                                           |

© 2018 Volkswagen Group of America, Inc.

Page 1 of 3

All rights reserved. Information contained in this document is based on the latest information available at the time of printing and is subject to the copyright and other intellectual property rights of Volkswagen Group of America, Inc., its affiliated companies and its licensors. All rights are reserved to make changes at any time without notice. No part of this document may be reproduced, stored in a retrieval system, or transmitted in any form or by any means, electronic, mechanical, photocopying, recording, or otherwise, nor may these materials be modified or reposted to other sites, without the prior expressed written permission of the publisher.

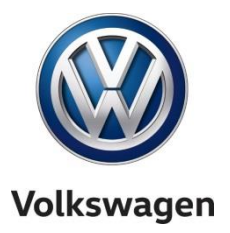

# **Warranty Information**

### STEP 3

Attach repair estimate to Doc-IT.

| Volkswagen News   Policy Man                             | ual I Bulletins & Communications I Resource Center I Performance Operations Administration Document title text search |  |  |
|----------------------------------------------------------|----------------------------------------------------------------------------------------------------|--|--|
| ioodwill Exception Request<br>Varranty Repair Acceptance |                                                                                                    |  |  |
| ampaign Authorization                                    | Add Document(s) Uploaded Documents Archived                                                                           |  |  |
| ampaign/Update/Recall Closure                            | Add Document(s)                                                                                                    |  |  |
| ealer Labor Rate Information                             | Claim Number*:                                                                                                    |  |  |
| stimate Verification Request                             | Attach Documents (Maximum 10):                                                                                        |  |  |
| ontact Us                                                | Attachment*: Browse No file selected.   Type of Document: Item to be a selected.                                      |  |  |
| ofile                                                    | Send                                                                                                    |  |  |
| 2026                                                     | Save Entry                                                                                                    |  |  |

### Estimate Example:

| Pre-existing MIL ON - Estimate (EXAMPLE) |                            |                    |         |  |  |
|------------------------------------------|----------------------------|--------------------|---------|--|--|
|                                          |                            |                    |         |  |  |
| Dealer #:                                | 4XXXX                      |                    |         |  |  |
| Claim #:                                 | 12345-01                   |                    |         |  |  |
| VIN #:                                   | 3VWRL7ATXDMXXXXX           | -                  |         |  |  |
|                                          |                            |                    |         |  |  |
| Labor Operation Breakdown                |                            |                    |         |  |  |
| Labor                                    |                            |                    |         |  |  |
| <u>Operation</u>                         | Description                | <u>Time Units</u>  | Cost    |  |  |
| 26741931                                 | Particulate Filter R&I     | 320                | \$352   |  |  |
| 26745581                                 | Particulate Filter replace | 70                 | \$77    |  |  |
|                                          |                            |                    |         |  |  |
| Part Number Breakdown                    |                            |                    |         |  |  |
| Part Number                              | Description                | Quantity           | Cost    |  |  |
| 1K0254708GX                              | EXH. Pipe                  | 1                  | \$1,166 |  |  |
|                                          |                            | Total Repair Cost: | \$1,595 |  |  |

© 2018 Volkswagen Group of America, Inc. All rights reserved. Information contained in this document is based on the latest information available at the time of printing and is subject to the copyright and other intellectual property rights of Volkswagen Group of America, Inc., its affiliated companies and its licensors. All rights are reserved to make changes at any time without notice. No part of this document may be reproduced, stored in a retrieval system, or transmitted in any form or by any means, electronic, mechanical, photocopying, recording, or otherwise, nor may these materials be modified or reposted to other sites, without the prior expressed written permission of the publisher.

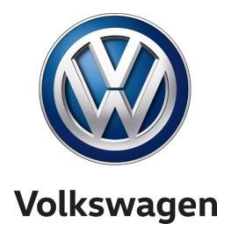

# **Warranty Information**

### Step 4

Submit a SAGA claim for "approved" Campaign Authorization Requests.

| CLAIM CODING           |                  |                                                                              |  |  |
|------------------------|------------------|------------------------------------------------------------------------------|--|--|
| CLAIM TYPE             |                  | 1SP                                                                          |  |  |
| Service Number         | CUSTOMER VEHICLE | <mark>X109</mark>                                                            |  |  |
| Damage Code            |                  | 0010                                                                         |  |  |
| Part Manufacturer Code |                  | 444                                                                          |  |  |
| LABOR OPERATIONS       |                  | See ElsaPro for labor operations                                             |  |  |
| Parts                  |                  | See ETKA for part numbers<br>(Select appropriate failed component as causal) |  |  |

#### Questions

For any questions regarding this communication, please contact the Warranty Helpline at 1-866-306-8447 or *warranty.helpline@vw.com*.

© 2018 Volkswagen Group of America, Inc.

Page 3 of 3

All rights reserved. Information contained in this document is based on the latest information available at the time of printing and is subject to the copyright and other intellectual property rights of Volkswagen Group of America, Inc., its affiliated companies and its licensors. All rights are reserved to make changes at any time without notice. No part of this document may be reproduced, stored in a retrieval system, or transmitted in any form or by any means, electronic, mechanical, photocopying, recording, or otherwise, nor may these materials be modified or reposted to other sites, without the prior expressed written permission of the publisher.